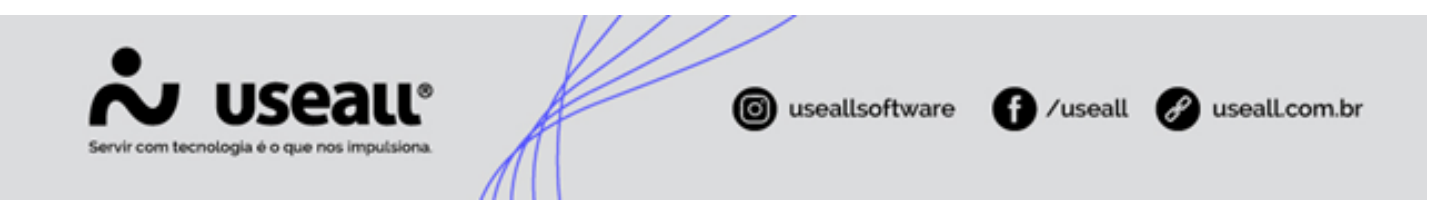

# Venda com entrega futura

- Objetivo
- Configuração
- Processos

## Objetivo

A venda com entrega futura ocorre quando um faturamento é realizado de maneira antecipada à entrega. Isso ocorre em comum acordo com quem vende e quem compra. Neste caso, portanto, ocorre uma compra, mas a circulação de mercadorias não acontece de fato, ainda. Ela só acontecerá em uma data posterior, ainda que, em termos fiscais, a venda já tenha ocorrido.

#### Exemplo 📑

Um exemplo da aplicação desta operação de venda para entrega futura, se dá quando um estabelecimento comercial resolve efetuar uma compra em excesso, por conta de um preço mais atrativo, por exemplo, contudo não dispõe de instalações físicas suficientes para receber todo o lote de produtos adquiridos, assim este solicita ao seu fornecedor que seja efetuada uma operação de venda para entrega futura, ou seja, o fornecedor emitirá uma nota fiscal de venda, mas entregará as mercadorias em datas posteriores, conforme a necessidade do adquirente.

## Configuração

1. Deve-se criar dois tipos de pedidos:

Acessar módulo: Vendas > Listas > Tipos de pedido > Novo.

Matriz Criciúma & (48) 3411-0600 Unidade Florianópolis & (48) 99168-2865 Unidade Caxias do Sul & (54) 99631-8810

| Serv     | y usea                                 | alle<br>imputsiona     |      | ouseallsoftware | f /useall | 🖋 usealLcom.br |
|----------|----------------------------------------|------------------------|------|-----------------|-----------|----------------|
| ≡        | Vendas                                 | Tipos de pedido        |      |                 |           |                |
| ♠        | へ Q<br>Pesquisa gera<br>Tipo           | ıl                     | ~    | Ativo           | Sim ~     |                |
| <b>d</b> | Q   Pesquisar     Código   Description | Novo Mais opçõe<br>ção | es 🗸 |                 |           |                |

Ao clicar em "Novo" abrirá a tela **Tipo de pedido**, nesta tela deve-se adicionar uma descrição que deixe claro que é uma venda futura, no campo **Tipo** inserir a opção "Venda" e habilitar o parâmetro **Entrega futura** / **Faturamento antecipado**.

| ≡           | Vendas Tipos de pedido                                      |                     |
|-------------|-------------------------------------------------------------|---------------------|
| Ħ           | Pesquisa geral                                              | vo Sim v            |
| <b>&gt;</b> | Tipo                                                        |                     |
| Ô           | Q         Pesquisar         D         Mais opções         ~ |                     |
| 2           | Código descrição                                            | Тіро                |
| 00          | Nenda entrega futura / faturamento antecipado               | Venda               |
| ¥           | +                                                           |                     |
|             | Tipo de pedido                                              | - 11 ×              |
|             |                                                             |                     |
|             | Descrição Venda entrega futura / faturamento antecipado     |                     |
| Ş           | Tipo Venda $\lor$                                           |                     |
|             | 🛛 Entrega futura / Faturamento antecipado                   |                     |
|             |                                                             | 🖹 Salvar 🗙 Cancelar |

Após, deve-se clicar em Salvar.

Para criar o outro tipo de pedido, na mesma tela deve-se inserir uma descrição de "Remessa de entrega futura", no campo **Tipo** inserir a opção "Outros" e **não** se deve habilitar o parâmetro **Entrega futura / Faturamento antecipado.** 

Matriz Criciúma & (48) 3411-0600 Unidade Florianópolis

Unidade Caxias do Sul & (54) 99631-8810

| se | SUSEALL®<br>vir com tecnologia é o que nos impulsiona.  | om.br  |
|----|---------------------------------------------------------|--------|
| ≡  | Vendas Tipos de pedido                                  |        |
| A  | ∧ Q<br>Pesquisa geral Ativo Sim ✓                       |        |
|    | Tipo                                                    |        |
| Û  | Q Pesquisar D Novo Mais opções V                        |        |
| 8  | Código Destrição                                        | Тіро   |
| Ť  | 16 Remersa para entrega futura                          | Outros |
|    | Tipo de pedido – :: ×                                   |        |
| \$ | Descrição Remessa para entrega futura <hr/> Tipo Outros |        |
| Ħ  | Entrega futura / Faturamento antecipado                 |        |
|    | 🖨 Salvar 🗶 Cancelar                                     |        |

Após, deve-se clicar em Salvar.

2. Deve-se criar dois tipos de saídas:

Acessar módulo: Vendas > Listas > Tipos de saída > Novo.

| $\equiv$ | Vendas                | Tipos de saída    |                  |   |       |     |                 |          |
|----------|-----------------------|-------------------|------------------|---|-------|-----|-----------------|----------|
| Ħ        | へ 〇<br>Pesquisa geral |                   | Tipo de operação | ~ | Ativo | Sim | ~               |          |
| <u>~</u> | Q Pesquisar           | Novo Mais opções  | ~                |   |       |     |                 |          |
| Û        | Código Nome           | abrevia Descrição |                  |   |       | Т   | ipo de operação | CST ICMS |
| &        |                       |                   |                  |   |       |     |                 | -        |

Ao clicar em "Novo" abrirá a tela **Tipo de saída**, nesta tela deve-se adicionar uma descrição como "Remessa de entrega futura". No campo **Tipo de operação** selecionar a opção "Outros".

Matriz Criciúma & (48) 3411-0600 Unidade Florianópolis & (48) 99168-2865 Unidade Caxias do Sul & (54) 99631-8810

| Servir com tecnologia é o que nos   | ALL®                            | <b>©</b> "       | seallsoftware      | f /useall           | 🕜 useall       | .com.br    |
|-------------------------------------|---------------------------------|------------------|--------------------|---------------------|----------------|------------|
| Tipo de saída                       |                                 |                  |                    |                     |                | - :: x     |
|                                     |                                 |                  |                    |                     |                |            |
| Geral Adm Contabilidade             | CFOP ICMS IPI PIS/C             | COFINS ISS Custo | Retenções federais |                     |                |            |
| Financeiro                          |                                 |                  |                    |                     |                |            |
| Origem do valor unitário Tabela d   | le preço 🗸 🗸                    | 🗌 Lançar conta   | s a receber        |                     |                |            |
| Composição do valor total a receber |                                 |                  |                    |                     |                |            |
| 🗌 Valor líquido (quantidad          | de * valor unitário – desconto) | E Frete          |                    | IPI                 |                |            |
| Acréscimo / Outras des              | pesas                           | Seguro 🗌         |                    | ICMS ST             |                |            |
| 🗌 Lançar comissão                   |                                 |                  |                    |                     |                |            |
| Estoque                             | Tipo de movimento de estoque    | Automático       | Val                | idação quantidade m | últipla Avisar | $\sim$     |
| Filial                              | (                               | Q ~ Almoxarifado |                    |                     | Q ~ 🗸          | Adicionar  |
| Filial                              |                                 | Descrição        |                    |                     |                |            |
|                                     |                                 |                  |                    |                     |                |            |
| Descrição para nota fiscal          | Descrição do item               |                  |                    | ~                   |                |            |
| Tipo de saída p/ entrega futura     |                                 |                  |                    | Q ~                 |                |            |
| Tipo de entrada para devolução      |                                 |                  |                    | Q ~                 |                |            |
| Tipo de entrada para estorno        |                                 |                  |                    | Q ~                 |                |            |
|                                     |                                 |                  |                    |                     | 🖺 Salvar       | × Cancelar |

Na aba **Adm** os parâmetros "Lançar contas a receber" e "Lançar comissão" devem estar desabilitados, já o parâmetro "Movimentar estoque próprio" deve estar habilitado.

Para criar outro **Tipo de saída** deve-se adicionar uma descrição como "Venda Entrega Futura/Faturamento Antecipado". No campo **Tipo de operação** selecionar a opção "Venda para entrega futura".

Matriz Criciúma & (48) 3411-0600 Unidade Florianópolis & (48) 99168-2865 Unidade Caxias do Sul & (54) 99631-8810

| Servir com tecnologia é o que nos                                                                            | alle<br>Imputsiona                        | <b>©</b>            | seallsoftware                  | f /useall             | 🔗 useal         | Lcom.br    |
|----------------------------------------------------------------------------------------------------|-------------------------------------------|---------------------|--------------------------------|-----------------------|-----------------|------------|
| Tipo de saída                                                                                                |                                           |                     |                                |                       |                 | - 🗆 ×      |
| Geral Adm Contabilidade Financeiro Origem do valor unitário Tabela c                                         | CFOP ICMS IPI PIS/COFIN<br>de preço ~     | IS ISS Custo        | Retenções federai<br>a receber | S                     |                 |            |
| Composição do valor total a receber<br>Valor líquido (quantidad<br>Acréscimo / Outras des<br>Lançar comissão | de * valor unitário – desconto)<br>¡pesas | ☑ Frete<br>☑ Seguro |                                | ☑ IPI<br>☑ ICMS ST    |                 |            |
| Estoque                                                                                                    | Tipo de movimento de estoque Auto         | omático             | <b>i</b> Va                    | ilidação quantidade n | núltipla Avisar | ~          |
| Almoxarifados<br>Filial<br>Filial                                                                            | Q ~<br>D                                  | Almoxarifado        |                                |                       | Q ~ 🗸           | Adicionar  |
|                                                                                                    |                                           |                     |                                |                       |                 |            |
| Descrição para nota fiscal                                                                                   | Descrição do item                         |                     |                                | $\sim$                |                 |            |
| Tipo de saída p/ entrega futura                                                                              | Remessa de entrega futura (25)            |                     |                                | Q ~                   |                 |            |
| Tipo de entrada para devolução                                                                               |                                           |                     |                                | Q ~                   |                 |            |
| Tipo de entrada para estorno                                                                                 |                                           |                     |                                | Q ~                   |                 |            |
|                                                                                                    |                                           |                     |                                |                       | 🖨 Salvar        | × Cancelar |

Na aba **Adm** os parâmetros "Lançar contas a receber" e "Lançar comissão" devem estar habilitados, já o parâmetro "Movimentar estoque próprio" deve estar desabilitado. No campo **Tipo de saída p/ entrega futura** devese selecionar o tipo de saída **Remessa de entrega futura** criado anteriormente.

#### 3. Definir tipo de saída padrão:

Acessar módulo: Vendas > Listas > Tipos de saída padrões.

Selecionar a aba Venda para entrega futura e seguir com a configuração normal.

Matriz Criciúma & (48) 3411-0600 Unidade Florianópolis & (48) 99168-2865 Unidade Caxias do Sul & (54) 99631-8810

| Serv     | USEALL®<br>vir com tecnologia é o que nos impulsiona.                                                |  |
|----------|----------------------------------------------------------------------------------------------------|--|
| $\equiv$ | Vendas Tipos de saída pad                                                                            |  |
| Ħ        | Vendas Venda para entrega futura Serviços Transferência Devolução Bonificação Outros Remessa Retorno |  |
| <u>~</u> | ∧ Q<br>UF Q ∨ Finalidade ∨ Pesquisa Cliente ∨ Q ∨                                                    |  |
| Ô        | Q Pesquisar                                                                                          |  |

### Processos

Para iniciar o processo deve-se acessar módulo: Vendas > Pedidos > Novo.

✓ Ao fazer o pedido deve-se indicar o Tipo de pedido de entrega futura, cadastrado anteriormente nas configurações.

| Pedido                |                            |        |                 |                               | - ×                |
|-----------------------|----------------------------|--------|-----------------|-------------------------------|--------------------|
| Dados do cliente      |                            |        |                 |                               |                    |
| Cliente               |                            |        |                 | Q                             | ~                  |
| Tipo identificação    | Cliente cadastrado         | $\sim$ | N° ped. cliente |                               |                    |
| LOCAL                 |                            |        |                 | Q, ·                          | ~                  |
|                       | 谷<br><i>词</i><br>Ⅲ         |        |                 |                               |                    |
| Detalhes do cabeçalho | D                          |        |                 |                               |                    |
| Título                |                            |        |                 |                               |                    |
| Linha                 |                            |        |                 | Q, ·                          | ~                  |
| Tipo de pedido        | Entrega Futura (16)        | Q ~    | Responsável     | NF-E EMITIDA EM AMBIENTE DE Q | ~                  |
| Ind. de intermediador | Operação sem intermediador | ~      | Intermediador   |                               |                    |
|                       |                            |        |                 | ×D                            | escartar 🗸 Iniciar |

Ao processar o pedido o sistema vai gerar outro pedido com o **Tipo de pedido** "Outros". Para clientes que possuem o sistema PCP, irá exibir somente o pedido que está com o tipo de saída que movimenta estoque. Após este processo, o faturamento será realizado normalmente seguindo o processo padrão.

Matriz Criciúma & (48) 3411-0600 Unidade Florianópolis & (48) 99168-2865 Unidade Caxias do Sul & (54) 99631-8810

|   | s |                   | US(<br>mologia é o que | e nos imputsion |             |                | I useallsoftware                  | /useall 🕜 useall.com.br |
|---|---|-------------------|------------------------|-----------------|-------------|----------------|-----------------------------------|-------------------------|
| = |   | Vendas            | Tip                    | os de pedido    | Tipos de sa | iída P         | Pedidos                           |                         |
| ł | Q | $\sim$ Filtros av | ançados<br>Emissão ~   | Hoje            | × 04/02/20  | 21 📰 04/02/2   | 021 🔠                             |                         |
| ~ |   |                   | Status                 | Aberto, Tota    | I           | ~              | Filial USEALL                     | $\sim$                  |
|   |   |                   | Cliente<br>Número      |                 |             |                |                                   | Q ~                     |
| 3 | ٩ | Pesquisar         | D Novo                 | Mais opç        | ões 🗸       |                |                                   |                         |
|   |   | Status            | Statu                  | is avaliação    | Número      | N° ped cliente | Tipo de saída                     | Cliente                 |
|   | Q | Aberto            | Blog                   | ueado           | 54          |                | Venda para entrega futura         | USEALL                  |
|   | q | Aberto            | Libe                   | rado            | 55          |                | Entrega originada de venda para e | USEALL                  |

Voltar ao topo

Matriz Criciúma & (48) 3411-0600 Unidade Florianópolis & (48) 99168-2865 Unidade Caxias do Sul & (54) 99631-8810